| MARSHAL                           | 目次                                                                                                    | 目次                                                                   | 目次                                                                                                    | はじめに                                                                                                    | ◆足など身体の部分の上に落下、あるいは不用意にぶつけるなどすると、ケガ<br>の原因になります、不安定な場所に置かないようご注意ください                                                                                                    | 付属品の一覧                                                                                                    | ③電源コネクタ:専用の AC アダプタを接続できます。<br>④USB2 0 ホストポート・USB 対応の機器 (一部)を増設可能です。                              |
|-----------------------------------|----------------------------------------------------------------------------------------------------|----------------------------------------------------------------------|----------------------------------------------------------------------------------------------------|----------------------------------------------------------------------------------------------------|----------------------------------------------------------------------------------------------------|----------------------------------------------------------------------------------------------------|---------------------------------------------------------------------------------------------------|
| <section-header></section-header> | 中国品を使用する前にご覧ください         しために、         しために、         しために、         しために、         しために、         しために、         しために、         しために、         しために、         しために、         しためのしてください         ためためを機能         ためためた機能         ためためた機能         ためためた機能         ためためた機能         ためためた機能         ためためた機能         ためためた機能         たちゃのた機能         たちゃのた機能の自た意をご覧ください         たちゃのた機能ならからえきをご覧ください         たちゃのた機能ならからえきをご覧ください         たちゃったの相違ななか方法をご覧くてださい         たちゃったの相違なな方法をで確認してください         たちゃったの接続の前に         たちゃったの接続方法を確認してください         たったったるを構成してください         たったったまる         したったのなりたちたるを確認してください         たちゃったのたちま         たったったったった         したったったる         したったったろ         したったったろ         したったったろ         したったったろ         したったったろ         したったったろ         したったったろ         したったったろ         したったったろ         したったったろ         したったったろ         したったったろ | 中製品のハンテナンスについて         木製品のメンテナンス・・・・・・・・・・・・・・・・・・・・・・・・・・・・・・・・・・・ | 弊社商品の取り扱い店舗のご紹介         広告       54         「本製品の保証書を確認してください         保証書       55         無償修理規定       56 | <ul> <li>         はしのして、         なり、正しく設置・操作してください。また、お読みになったあと         も大切に保管してください。          まをお読みになり、正しく設置・操作してください。また、お読みになったあと         も大切に保管してください。      </li> <li>         お客様や他の人々への危害や財産への損害を未然に防ぎ、本製品を安全にお使い         いただく内容を含んでおりますので、必ずご理解の上、守っていただきますようお願         いなします。          かいただく内容を含んでおりますので、必ずご理解の上、守っていただきますようお願         いなします。      </li> <li>         か客様を他の人々への危害や財産への損害を未然に防ぎ、本製品を安全にお使い         いただく内容を含んでおりますので、必ずご理解の上、守っていただきますようお願         いなします。         </li> <li>         かるを含んでおりますので、必ずご理解の上、守っていただきますようお願         いなします。         </li> <li>         かきながらしてください。         からていただきますような際         いなします。         </li> <li>         や        なりますので、必ずご理解の上、守っていただきますような         なります。         </li> <li>         や         なります         <ul> <li>              からしまやすので、必ずご理解の上、守っていただきますような             </li> <li>              からしただく内容を含んでおりますので、</li></ul></li></ul> | <ul> <li>●になります。不安定な場所に置かないようご注意ください。</li> <li>●ご利用中にネットワーク内へ第三者が侵入し、データの破壊、盗難に見舞われた損失は補償いたしかねます。不正アクセス防止法に基づき、お客様自身で対応をお願いいたします。</li> <li>●パスワードやアドレスの紛失による補償、再発行はいたしかねます。お客様自身で管理をお願いいたします。</li> <li>●パスワードは第三者が予測しにくいものを設定ください。情報漏えいや第三者によるデータの破壊等の原因となります。</li> <li>【注意事項】</li> <li>◆本パッケージの記載内容は、改良その他により予告なく変更する場合がございますので予めご了承ください。</li> <li>◆社名及び製品名は各会社の商標または登録商標です。</li> <li>◆本製品に保存したデータが、ハードディスクの故障、誤作動、その他どのような理由によって破壊された場合でも、弊社での一切の保証はいたしかねます。</li> <li>●サポートについて、下記のお問い合わせフォームからお願いいたします。<br/>[URL]https://www.marshal-no1.jp/support/form.html</li> <li>◆営業 / サポートの受付は平日のみとなります。</li> </ul> | 17/月日ロワノー見         薬製品をご使用になる前に、次のものが付属されていることをご確認ください。<br>など、次品・不良品などがございましたら、お買い上げいただいた販売店までご連絡(ださい。)         ● MAL - 4725NAS         ● 本 16 (2箇所にネジ止め済み) ●ゴムのクッション×4億         ● ハイワブル×1本         ● 取扱説明書・製品保証書(本書)         ● ロクブルシ(本)         ● DD 固定ネジ 2本         ● 本裏面ネジ ×2ま         ● A (10) 回定ネジ 2本         ● の日本ブラグ専用         ● DD 固定ネジ 2本         ● 本裏面ネジ ×2ま         ● A (10) 回应定ネジ 2本         ● 本裏面ネジ ×2本         ● A (10) 回应定ネジ 2本         ● 本裏面ネジ ×2本         ● A (10) 回应定ネジ 2本         ● 本裏面ネジ ×2本         ● ログ         ● レージ         ● レージ         ● レージ         ● レージ         ● レージ         ● レージ         ● レージ         ● レージ         ● レージ         ● レージ         ● レージ         ● レージ         ● ロージ         ● レージ         ● ロージ         ● ロージ         ● ロージ         ● ロージ         ● ロージ         ● ロージ         ● ロージ         ● ロージ         ● ロージ         ● ロージ         ● ロージ <th><ul> <li>④USB2.0 ホストボート: USB 対応の機器(一部)を増設可能です。</li> <li>④盗難防止用ロックロ: 市販の盗難防止ワイヤーが使用可能です。</li></ul></th> | <ul> <li>④USB2.0 ホストボート: USB 対応の機器(一部)を増設可能です。</li> <li>④盗難防止用ロックロ: 市販の盗難防止ワイヤーが使用可能です。</li></ul> |
| 取扱説明書                             |                                                                                                    |                                                                      |                                                                                                    | -1-                                                                                                    | -2-                                                                                                    | 約20秒で電源が切れます。<br>6秒長押し 強制的に電源を切ります。<br>-3-                                                                                                    | けても問題ありません。                                                                                       |

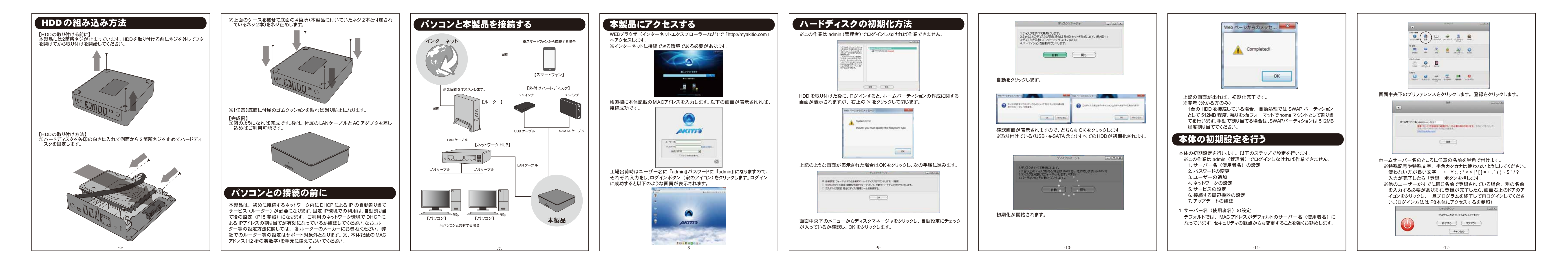

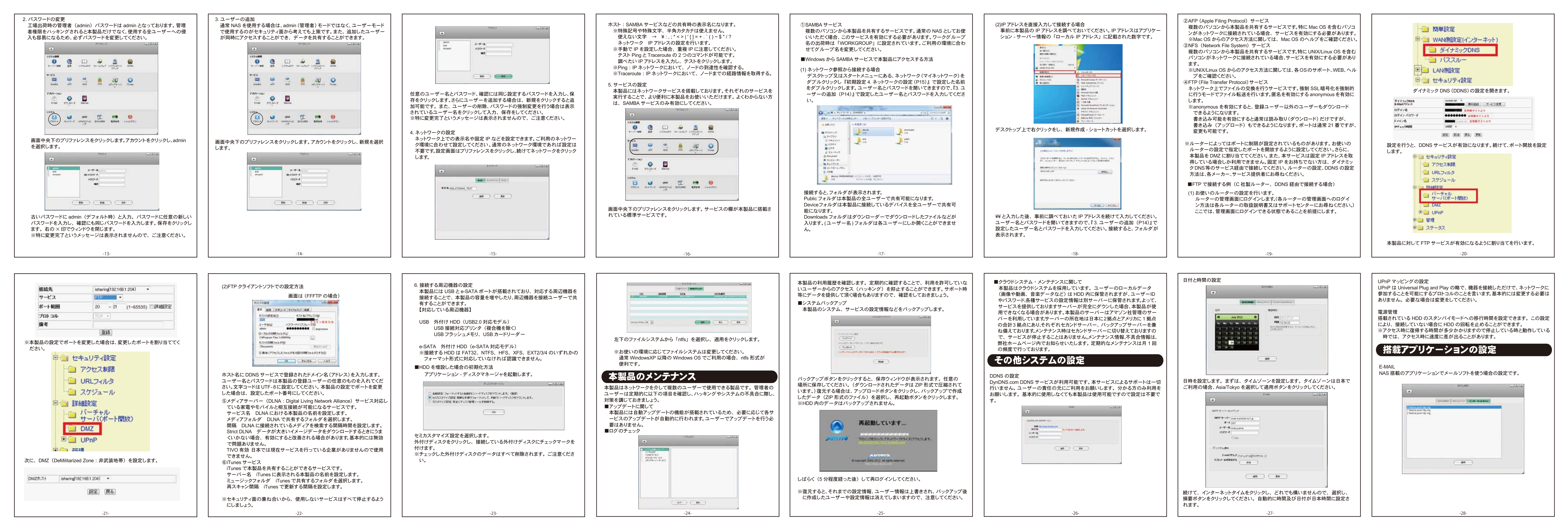

ご利用のメールサーバーの設定を入力してください。
② "AKiTiO MyCloud"を選択します。
③ アプリを起動し、ログイン情報を入力します。
④ アプリを起動し、ログイン情報を入力します。

| アプリのインストール方法

| <ul> <li>※本製品ではメールサービスは提供しておりません。</li> <li>SMTP サーバー:ご契約の送信サーバーのアドレスを入力してください。</li> <li>ボート:ご契約のアカウント名を入力してください。</li> <li>パスワード:ご契約のアカウントパスワードを入力してください。</li> <li>SSL:ご契約の送信サーバーが SSLに対応している場合ご利用いただけます。</li> <li>システム通知:システム不具合が発生するとメール送信するかどうか設定できます。</li> <li>E-mail アドレス:テストメール、不具合メールを送信するアドレスです。</li> <li>ダウンローダー</li> <li>NAS 搭載のアプリケーションでダウンローダーを使う場合の設定です。サービスを使用しない場合はサービスを停止してください。このサービスはサポート外となります。</li> <li>最大アップロードレート アップロードをする速度を制限します。</li> <li>最大ダウンロードレート グウンロードを行うデータ数を制限します。</li> <li>最大ホ行ダウンロード数 同時にダウンロードを行うデータ数を制限します。</li> <li>※グウンロード中の保存先は『システム-downloads-temp』になります。</li> <li>※ダウンロードは txt 記述のものが追加可能です。</li> <li>iBackup</li> <li>接続する iPhone や iPad のバックアップを保管するサービスです。バックアップを保管する場所を選択します。このサービスはサポート対象外となります。</li> </ul> | <text><text><section-header><text><image/><text><text><text><text><text></text></text></text></text></text></text></section-header></text></text> | <ul> <li>撮影又は取り込んだ画像を1つのアルバムとして作成可能です。アルバムで<br/>作られた画像データは共有したり、スライドショーで楽しむことができます。</li> <li>イメージビューア<br/>画像データを開くとこのアプリケーションが自動的に起動します。アプリケーション<br/>から画像データを開く機能はありません。</li> <li>シェア<br/>データを WEB 上に公開しているデータ、アルバムをアカウント内で共有している場<br/>合、その共有しているデータを一覧で確認することができます。</li> <li>システムの外観<br/>画面の壁紙を変更することができます。任意の画像データにも設定可能です。<br/>言語の設定が可能です。日本語のほか、英語、ドイツ語、フランス語、スペイン語、<br/>イタリア語、中国語、ロシア語、韓国語に対応しています。</li> <li>ソーシャルネットワーク<br/>Facebook、Flickr、Youtube のアカウントをお持ちであれば、本製品にアップした<br/>画像や動画データを自動的にアップできるようになります。</li> <li>ダウンローダー<br/>このアプリケーションのサポート外です。ご自身の責任でご利用ください。</li> <li>ダウンロードする場合、追加をクリックします。</li> </ul> | プリカ カンハ<br>マンロードの URL 先(はt ファイルのみ対応)を入力します。<br>アドレスが正しければ、ダウンロードが開始されます。誤っている場合は、<br>ステータスには何も表示されません。(ダウンロードするデータが小さい場合は 一瞬しか表示されないので、ご注意ください)<br>**ログアウト中でもダウンロード、アップロードを行います。<br>**著作権法改正案が2012年6月20日に成立し、同10月1日に施行されます。<br>違法などのンロードとアップロードを行います。<br>**著作権法改正案が2012年6月20日に成立し、同10月1日に施行されます。<br>違法なダウンロードは行わないようにしてください。また、違法なデータ<br>を アップロードされた動画、静止画、音楽アァイルなどをダウンロード<br>な行為に2年以下の懲役または200万円以下の罰金(親告罪)が科されま<br>す。違法なダウンロードは行わないようにしてください。また、違法なデータ<br>を アップロードする行為も、著作権法に違反します。違反した場合、10年以下の懲役または1000万円以下の罰金が科されます。<br>パスワード<br>パスワード<br>パスワードを変更できます。<br>セュリティの観点から定期的に予測しにくいパスワードを定期的に変更しまし<br>よ。<br>アラヴ<br>インターネットページ (WEBページ)を閲覧することができます。<br>プラン・<br>本製品に搭載した HDD、拡張したストレージのデータ(動画、画像、音楽など)<br>復覧することができます。<br>メディアプレーヤー<br>本製品に搭載した HDD、拡張したストレージのデータの動画<br>(一部形式には未対応)、音楽を再生することができます。 | <section-header><section-header><section-header><section-header><section-header><text><text><text><text><text></text></text></text></text></text></section-header></section-header></section-header></section-header></section-header> | Image: State in the state in the state | <image/> | <image/> |
|----------------------------------------------------------------------------------------------------|----------------------------------------------------------------------------------------------------|----------------------------------------------------------------------------------------------------|----------------------------------------------------------------------------------------------------|----------------------------------------------------------------------------------------------------|----------------------------------------------------------------------------------------------------|----------|----------|
| -29-                                                                                                    | -30-                                                                                                    | -31-                                                                                                    | -32-                                                                                                    | -33-                                                                                                    | -34-                                                                                                    | -35-     | -36-     |

③ インストールを選択し、アプリのダウンロード、インストールを実行します。

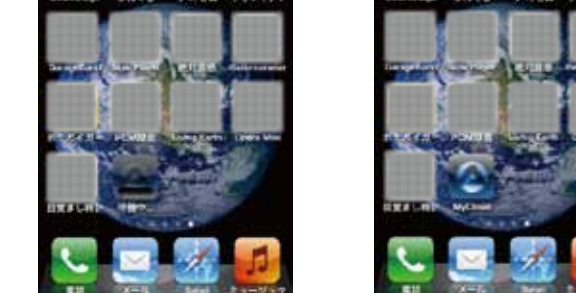

④ アプリを起動し、ログイン情報を入力します。

(iOS

ネットワーク システム OS 対応サービス

※1 MAL204 ※2 1TB を超 ※3 2012/7/3

■注意事項 ※本製品には

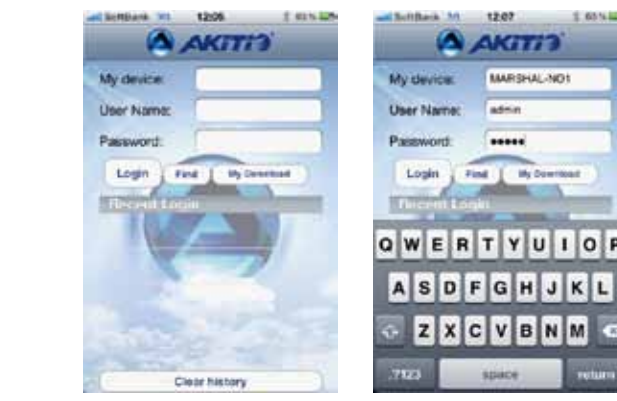

※サーバー名には本体の初期設定(P11)で設定したサーバー名を入力してください。
 ※ユーザー名とパスワードは本体の初期設定(P11)で設定したユーザー名(または admin)とパスワードを入力してください。しばらくすると接続されます。

| Android 端末アプリケーションの使用方法                                                                                                    | ヒテオレコータ<br>本機能は、ご使用になられる端末機器のビデオ撮影機能を使って、動画を撮影<br>することができます。                                                                                                    | ビテオ<br>本機能は、端末機器に保存してある動画を本製品にアップロードすることがで<br>きます。                                                                                                    | ①アップロードの一時停止と再開<br>アップロード中のファイルの右側には、アイコンが表示されています。このアイコンをタッチすると、アップロードが一時停止します。アップロード停止中のファイ                                                                                                    | share 共有設定したフォルダを閲覧することができます。全てのユーザーがア<br>クセスできます。                                                                                                    | ファイルのダウンロード<br>本製品に保存してあるファイルを指定し、端末機器にダウンロードすることがで<br>きます。ダウンロードしたいファイルを指定し、ファイル表示右にあるダウンロー            | 保存先選択     写真、ビデオ、オーディオファイルの本製品への保存先を変更することができます。     □    □    □    □    □    □    □                                                               |
|----------------------------------------------------------------------------------------------------|----------------------------------------------------------------------------------------------------|----------------------------------------------------------------------------------------------------|----------------------------------------------------------------------------------------------------|----------------------------------------------------------------------------------------------------|----------------------------------------------------------------------------------------------------|----------------------------------------------------------------------------------------------------|
| <ul> <li>Av5</li> <li>k機能は、ご使用になられる端末機器のカメラ機能を使って、写真を撮影することができます。</li> <li>FM</li> <li>クメラをタッチしてカメラを起動します。</li> <li>漫影可能状態で起動、画面下中央にあるアイコンをタッチして撮影を行います。</li> <li>漫影後、保存またはOKを選択してください。画像データが本製品にアップローにされ、<br/>とれます。</li> <li>端構器のカメラ使用方法については、機器本体のマニュアルを参照ください。</li> <li>本株間OMACであり、一次のためのという。</li> <li>※端末機器のカメラ使用方法については、機器本体のマニュアルを参照ください。</li> <li>※ボネ機器の中に残りません。</li> <li>※ご使用中に電波状況が悪くなった場合は、画像データが正常にアップロードされ<br/>ない場合があります。</li> </ul> | <ul> <li>手順</li> <li>ビデオレコーダをタッチしてビデオカメラを起動します。</li> <li>撮影可能状態で起動、画面下中央にあるアイコンをタッチして撮影を行います。</li> <li>撮影後、保存またはOKを選択してください。動画データが本製品にアップロードされます。</li> <li>**端末機器のビデオ使用方法については、機器本体のマニュアルを参照ください。</li> <li>**AKITIO MyCloud (アプリケーション)からビデオを起動して撮影した動画は端末機器の中に残りません。</li> <li>**ご使用中に電波状況が悪くなった場合は、動画データが正常にアップロードされない場合があります。</li> <li>写真</li> <li>本機能は、端末機器に保存してある写真を本製品にアップロードすることができます。</li> <li>手順</li> <li>「写真をタッチして、ご使用になるアプリケーション (写真用ビューワ)を選択します。</li> <li>② 保存されている写真一覧から、任意の写真にタッチすると、そのデータがアップロードされます。(アプリケーション TOP 画面に戻ります)</li> <li>**AKITIO MyCloud (アプリケーション)からアップロードする写真は、端末機器に保存してある写真のコピーをアップロードしております。</li> <li>**ご使用中に電波状況が悪くなった場合は、動画 File が正常にアップロードされるい場合があります。</li> </ul> | <ul> <li> F順 <ul> <li>ビデオをタッチして、ご使用になるアプリケーション(動画用ビューワ)を選択します。</li> <li>保存されている動画一覧から、任意の動画にタッチすると、そのデータがアップロードされます。(アプリケーション)からアップロードする動画は、端末機器に保存してある動画のコピーをアップロードしております。</li> </ul> </li> <li> XAKITIO MyCloud (アプリケーション)からアップロードする動画は、端末機器になった場合は、動画 File が正常にアップロードされない場合があります。</li> <li>アップロードマネージャ </li> </ul> Fyring (1) (1) (1) (1) (1) (1) (1) (1) (1) (1) | <ul> <li>ルは、アイコンが表示され、このアイコンをタッチするとアップロードが再開されます。</li> <li>②アップロードのキャンセル(中止)<br/>アップロードフィル(表示)をタッチすると中止確認ボックスが表示されます。<br/>中止の場合は"OK"、取り消す場合は"キャンセル"をタッチしてください。<br/>マイサーバ<br/>ログイン後の画面で、下部に表示されるタブから「マイサーバー」をタッチする<br/>と本製品上の以下のフォルダにアクセスすることができます。</li> <li>Note キャンセルのフォールダにアクセスできます。</li> <li>かome 全てのユーザーがアクセスできます。<br/>デフォルトでは Documents,Photos,Music,Videos,Playlists のサブ・フォルダ<br/>があります。</li> <li>public 全てのユーザーがアクセスできます。</li> </ul> | <ul> <li>device 登録したユーザーのフォルダを閲覧することができます。<br/>管理者のみがアクセスできます。</li> <li>downloads ダウンロード管理アプリケーションで、ユーザーがFTP/ダウンロー<br/>ダーを使用して、リモート・サーバーから、本製品にダウンロードし<br/>たファイルを閲覧することができます。管理者のみがアクセスできま<br/>す。</li> <li>ファイルの再生 本製品に保存されているファイルのあるフォルダを開き、ファイルをタッチすると<br/>そのファイルを再生(写真表示、動画・音楽再生)することができます。</li> <li>※再生可能なファイルは以下の通りとなっております。(2011年11月現在)<br/>jpg,png,3gp,mp4,mp3,3gpp</li> <li>※グウンロードしたファイルを閲覧していただくには、専用のビューワが必要とな<br/>る場合があります。</li> <li>※すべての再生を保証するものではありません。</li> <li>マイダウンロード</li> <li>本機能は、本製品からダウンロードしたファイルと本製品と同じフォルダ構成で閲覧することができます。ダウンロードしたファイルは、端末機器のディスク領域に保<br/>存されるため、本製品にログインしていなくてもアクセスが可能です。</li> <li>※グウンロードしたファイルを閲覧していただくには、専用のビューワが必要となる<br/>場合があります。</li> </ul> | <ul> <li>ドアイコンにタッチすると、ご使用の端末機器内部にダウンロードが開始されます。</li> <li>・・・・・・・・・・・・・・・・・・・・・・・・・・・・・・・・・・・・</li></ul> | ログアウト<br>AKITIO MyCloud のアプリケーションからログアウト(終了)します。<br>※機器のホームボタンにより戻った場合は、AKITIO MyCloud ログアウトとなって<br>いません。ご利用されない場合は、セキュリティの観点から、必ずログアウトし<br>てください。 |

| 端末からのアプリケーション使用方法            | ※ご使用中に雷波状況が悪くなった場合は、動画 File が正常にアップロードされ                  | ②アップロードのキャンセル(中止)<br>アップロードファイル(表示)をタッチすると中止確認ボックスが表示されます。        | ファイルの再生<br>本製品に保存されているファイルのあるフォルダを開き、ファイルをタッチすると               | ※ダウンロードしたファイルは、マイダウンロードから閲覧することができます。                | Preferences(プリファレンス)<br>本機能は、端末機器の左下にある Preferences ボタンをタップすると、保存先 | よくあるお問い合わせ Q&A                                                              | 本製品の仕様 | 羕                      |
|------------------------------|-----------------------------------------------------------|-------------------------------------------------------------------|----------------------------------------------------------------|------------------------------------------------------|--------------------------------------------------------------------|-----------------------------------------------------------------------------|--------|------------------------|
| ad Settland 31 1207 / 01% US | ない場合があります。                                                | 中止の場合は"OK"、取り消す場合は"キャンセル"をタッチしてください。                              | そのファイルを再生(写真表示、動画・音楽再生)することができます。                              | ファイル等の削除方法<br>マイダウンロードにあるフォルダ、ファイルを削除する提合は、フォルダノファイル | などの設定が可能です。                                                        | Q.LED が赤点灯し、システムが起動しません。                                                    |        |                        |
| Applications                 | Voice Memo(ボイスメモ)<br>オ機能は、ご使用になられる端末機器の領金機能を使って、ディフィエを領金す |                                                                   | ※再生可能なファイルは以下の通りとなっております。(2011年11月現在)                          | 表示右にある緑色の×アイコンをタッチすると削除することができます。                    | ad SetBask 31 1208 2 435 425                                       | A.HP を確認し、システム不具合情報を確認し、特に不具合情報が無い場合、<br>電源ボタンを約6秒月期日、強制的に電源を落としたのた。再度電源を投入 | 型番     | MAL-4725NAS            |
| Camera                       | 本機能は、こ使用になられる端木機器の録目機能を使うし、ホイスメモを録目9<br>ることができます。         | ロクイン後の画面で、下部に表示されるタブから「マイサーハー」をタッナする と本製品上の以下のフォルダにアクセスすることができます。 | doc,docx,xls,xlsx,ppt,pptx,txt,pdf,jpg,mpg,mp4,mpv,mp3,mov,3gp |                                                      | Preferences                                                        | 電源ホランを約0万支押し、強制的に電源を落としたのち、神及電源を投入してください。改善されない場合、サポートセンターにお問い合わせください。      | 本体のサイズ | 約(W)123 (D)123 (H)33mm |

|                                                                                                    | ることができます。                                                                                                    | と本製品上の以下のノオルタにアクセスすることかできます。                                                         | │ ※ダウンロードしたファイルを問覧していただくには 専用のビューワが必要とな │                                      | ※木堝作で、木制只内部のデータを消すことけ出来ません。                                                             | Characterization of the second second s |                                                                                  | -T-FF              | *)(1)/120 (3)/120 (1)/001111(422(4))      |
|----------------------------------------------------------------------------------------------------|----------------------------------------------------------------------------------------------------|--------------------------------------------------------------------------------------|--------------------------------------------------------------------------------|-----------------------------------------------------------------------------------------|----------------------------------------------------------------------------------------------------|----------------------------------------------------------------------------------|--------------------|-------------------------------------------|
| Photos                                                                                                    | 手順                                                                                                    | and Settlands MS 1207 I 43% LPM                                                      | る場合があります。                                                                      |                                                                                         | Capture                                                                                                    | Q. NAS に接続できません。                                                                 | 接続可能な PC           | LAN ポートを搭載しているコンピューター                     |
|                                                                                                    | ① Voice Memo をタッナして Voice Memo を起動します。<br>② 画面右下の録音ボタンをタッチして録音を行います。                                           | NY CIDUO                                                                             | ※すべての再生を保証するものではありません。                                                         | この機能はサポート対象外となります。                                                                      | Play Each Slide For 3 Seconda >                                                                                                    | A. お使いのネットワーク環境で、IP アトレスが自動割り当てになっているが確認<br>してください。自動割り当てになっていない場合(できない場合)、本製品に初 | 対応OS               | Windows / Mac OS / Unix / Linux / BSD     |
| Upload Manager                                                                                                    | ③最音終了時にストップをタッチします。                                                                                            | home >                                                                               | マイダウンロード                                                                       | 指定した URL (.txt ベースのみ対応)からダウンロードを行います。左上の+ボタン<br>を欠いプオると、URL のうわたずめてきますので、ダウンロードにたいデータをう | Upload sention                                                                                                    | 期状態では接続することができません。また、ケーブルの断線や、ネットワーク<br>機器の故障、不具合がないか念のため確認してください。               | 重量                 | 約536g(HDDを除く)                             |
|                                                                                                    | ※録音テーダはリアルダイムでアップロートされます。<br>  ※ご使用中に電波状況が悪くなった場合は、録音データが正常にアップロードされ                                           | public >                                                                             | 本機能は、本製品からダウンロードしたファイルを本製品と同じフォルダ構成で閲覧することができます。ダウンロードしたファイルは、端末機器のディスク領域に保    | カしてください。(.txt ベースのリストのみ対応です。)                                                           | Image (home/Photos/ >                                                                                                    | Q. USB ストレージとして使用できませんか?                                                         | 搭載可能 HDD           | Serial ATA II 2.5 インチ HDD×1 台             |
|                                                                                                    | ない場合があります。                                                                                                    | s state                                                                              | 存されるため、本製品にログインしていなくてもアクセスが可能です。                                               | and Southerner, 216. 12,000. 2, 519, 529                                                | Video /home/Videos/ >                                                                                                    | A. 仕様上対応しておりません。ネットワーク経由でのみの接続になります。                                             |                    | (7.0/9.5/12.5mm厚対応)                       |
|                                                                                                    | アップロードマネージャ                                                                                                    | device a                                                                             | ※ダウンロードしたファイルのみアクセス可能                                                          | Bownloader C                                                                            | Audio /home/Music/ >                                                                                                    | Q. サーバー名やパスワードを忘れてしまいました。<br>A. 残念ながら、本体をリセットする方法しかありません。(P9)を参照してください。          | インターフェース           | USB2.0ホスト 2ポート/e-SATAホスト(SATA2.0) 1ポート    |
| Camera (カメラ)                                                                                                    | Network Upload Manager                                                                                         | downlaads >                                                                          | ※ダウンロードしたファイルを閲覧していただくには、専用のビューワが必要とな                                          | Input URL                                                                               | My divide: MARSHAL-NOT                                                                                                    | Q. ログを確認したところ、不正アクセスの痕跡がみられました。どうすればいいで                                          |                    | 約4W                                       |
| 本機能は、ご使用になられる端末機器のカメラ機能を使って、写真や動画を撮影                                                                               | 0.6.2 ± 2.0 Phote-0004 gas                                                                                     |                                                                                      | る場合があります。                                                                      | Cancel                                                                                  |                                                                                                    | すか?<br>A まず、adminのパスワードを変更してください。さらに、すべてのアカウントのパス                                | 電源入出力              | AC 50/60Hz, 100-240V (本体供給 DC 5V/2A)      |
| りることができまり。                                                                                                    | StA 2 29 0 Phone 0000 pg                                                                                       |                                                                                      | 本製品に保存してあるファイルを指定し、端末機器にダウンロードすることができ                                          |                                                                                         | Capture(キャプチャ)<br>撮影する写真の画質を選択することができます。                                                                                                    | ワードを変更してください。その後、ログデータのコピーをサポートセンターにお<br>送りください。                                 | 使用・温度・湿度範囲         | 温度:5~40℃/湿度:20~80%(結露なきこと)                |
| 手順<br>① Comoro をないチレブカメラを記録します                                                                                     |                                                                                                    |                                                                                      | ます。ダウンロードしたいファイルを指定し、ファイル表示右にあるダウンロードア<br>イコンにタッチすると、ご使用の端末機器内部にダウンロードが開始されます。 |                                                                                         | +: 高画質 / 一: 低画質                                                                                                    | Q システムにサービスやソフトを追加することは可能ですか?                                                    | 搭載可能 HDD           | 最大1台                                      |
| ② 撮影可能状態で起動、画面下中央にあるアイコンをタッチして撮影を行います。                                                                             |                                                                                                    | home 全てのユーサーかアクセスできます。<br>デフォルトでは Documents, Photos, Music, Videos, Playlists のサブ・フォ | all belitters. 21 © 1222. I structs                                            | OWERTYUIOP                                                                              | Play Each Slide For(表示間隔)                                                                                                    | A. 仕様上対応しておりません。プリインストールのサービス及びソフトのみご利用<br>可能です                                  | 搭載可能 HDD 最大容量      | 1台あたり1TBまで <sup>**2</sup>                 |
| ③ 撮影後、使用を選択してください。撮影データが本製品にアップロードされます。<br>※従ま機器のカメラ使用方法については、機器本体のマニュアルを参照ください                                    |                                                                                                    | ルダがあります。                                                                             | Photos C                                                                       | ASDFGHJKL                                                                               | 写真表示(スライドショー)の切り替え間隔の設定を変更できます。設定可能な間                                                                                                    | $\cap H(C)$                                                                      | プロセッサ              | ARM 11MP 750MHz                           |
| ※AKiTiO MyCloud(アプリケーション)からカメラを起動して撮影したデータは端末                                                                      |                                                                                                    | public 全てのユーザーがアクセスできます。                                                             |                                                                                | ZXCVBNM C                                                                               | 「際は、以下の通りとなっています。<br>2秒、3秒、5秒、10秒、20秒                                                                                                    | A. 増加した相切ととはくとなりが、<br>A. 増加したしたと組み合わせてRAIDを構築することが可能です。ディスクマネー                   |                    | (デュアルコア/L2キャッシュメモリ 64KB)                  |
| 機器の中に残りません。<br>※ご使用中に雪波状況が悪くなった提合け、画像データが正常にアップロードされ                                                               | and a second second second second second second second second second second second second second second second |                                                                                      |                                                                                | 122 🛞 🏝 space. Done                                                                     |                                                                                                    | シャーより設定を行うこくにさい。                                                                 | チップセット             | PLX 7821                                  |
| ない場合があります。                                                                                                    | 💒 (0) (Ľ) 😂 👧                                                                                                  | share 共有設定したフォルダを閲覧することができます。主てのユーザーが<br>アクセスできます。                                   |                                                                                | URL が正しいとダウンロードが開始されます。                                                                 | Opload Location (保存先選択)<br>写真、ビデオ、オーディオファイルを本製品に保存する場所を変更することができ                                                                                                    | ( サポート先へのお問い合わせ                                                                  | メモリ                | 256MB DDR2 SDRAM                          |
| Photos(写真)<br>本機能は、端末機器に保存してある写直を本製品にアップロードすることができます。                                                              | 本機能は、端末から AKiTiO MyCloud にアップロードしているファイルの進行状                                                                   | doving 発行したユーザーのフェルがた明瞭ナスことができます                                                     |                                                                                |                                                                                         | ます。                                                                                                    | MARSHAL サポート                                                                     | レステム記憶媒体<br>LAN 接続 | 256MB ノラッシュメモリ<br>1000BASE-T IEEE 802.3ab |
|                                                                                                    | 況の確認や停止、キャンセルを行うことができます。                                                                                       | でしていていていていた。<br>管理者のみがアクセスできます。                                                      |                                                                                | ※ダウンロードしたデータは本製品に保存されます。                                                                | Logout (ログアウト)<br>AKiTiO MyCloud のアプリケーションからログアウト (終了) します。                                                                                                    | support@marshal-no1.jp                                                           |                    | 100BASE-TX IEEE 802.3u                    |
| 手順<br>① Photos をタッチします。                                                                                            | ①アップロードの一時停止と再開                                                                                                | downloade ダウンロード管理アプリケーションで ユーザーが FTP/ダウンロー                                          | 5 4 4 4 0 Phone-000                                                            |                                                                                         |                                                                                                    | ※サポートは Eメールのみとなります。予めご了承ください。                                                    |                    | 10BASE-T IEEE 802.3                       |
| ②保存されている写真(動画)一覧から、任意の写真(動画)にタッチすると、                                                                               | アップロード中のファイルの右側には、アイコンが表示されています。<br>  このアイコンをタッチすると、アップロードが一時停止します。                                            | ダーを使用して、リモート・サーバーから、本製品にダウンロードし                                                      | The State State Date Off                                                       |                                                                                         | ※ 機 品の ホーム ホタンにより 戻った 場合は、AKI IIO MyCloud ロク プワトしておりました。ご利用にならない場合は、セキュリティの 兼ね合いより必ず ログアウトしてした。                                                                                                    | ※宮葉・サホートの受付は、半日のみとなります。                                                          |                    | Auto MDIX                                 |
| <ul> <li>そのテータかアッフロートされます。(アフリケーション IOP 画面に戻ります)</li> <li>※AKiTiO MyCloud (アプリケーション)からアップロードする写真は、端末機器に</li> </ul> | アップロード停止中のファイルは、アイコンが表示され、このアイコンをタッチ                                                                           | たファイルを閲覧することができます。管理者のみがアクセスできました。                                                   |                                                                                |                                                                                         | ください。                                                                                                    |                                                                                  |                    |                                           |
| 保存してある写真のコピーをアップロードしております。                                                                                         | するとグッフロードが冉開されます。                                                                                              | 47                                                                                   | 49                                                                             | 40                                                                                      | -50-                                                                                                    | 51                                                                               |                    | 52                                        |

|                               |                                                | どこよりも安い !! ハードディス                    |
|-------------------------------|------------------------------------------------|--------------------------------------|
|                               | Realtek RTL-8211D(ギガビット対応)                     | <br>HDD 専門店 ハードディ                    |
|                               | Fedora 12 (Linux Kernel 2.6.31) <sup>**3</sup> | その他 PC パーツも多数品揃え!                    |
|                               | FTP/SAMBA / NFS (Linux)/AFP (Mac)              | もちろん MARSHA                          |
|                               | iTunes Server/Print Server/DLNA Server         | ハードディスク湯                             |
| 0SA-W72を(<br>える容量は2<br>0現在工場出 | ・<br>使用した数値です。<br>2012 年 8 月現在未検証です。<br>4荷時    | http://shop.marsl                    |
| は、ハードディ                       | スクは含まれておりません。                                  | HDD・パソコン周辺機制                         |
|                               |                                                | 【楽天市場】PREM                           |
|                               |                                                | 大手通販サイトの楽天市場でも出<br>楽天ポイントで HL        |
|                               |                                                | 【楽天市場】PREMI<br>http://www.rakuten.c  |
|                               |                                                | ハードディスクの大人気モデルから                     |
|                               |                                                | 【Amazon】ハードディ                        |
|                               |                                                | <i>世界最大のオンラインショッ<br/>豊富なラインナップ</i> で |
|                               |                                                | [Amazon]ハードディ<br>Amazonサイトでな         |

| どこよりも安い‼ハードディスクを格安で買うなら!                     |
|----------------------------------------------|
| HDD 専門店 ハードディスク激安市場                          |
| その他 PC パーツも多数品揃え!<br>もちろん MARSHAL 製品も取扱あります! |
| ハードディスク激安市場                                  |
| http://shop.marshal-no1.jp/                  |
| HDD・パソコン周辺機器を買うなら!                           |
| 【楽天市場】PREMIUM STAGE                          |
| 大手通販サイトの楽天市場でも出店中!<br>楽天ポイントで HDD も購入できます!   |
| 【楽天市場】PREMIUM STAGE                          |
| http://www.rakuten.co.jp/marshal/            |
| ハードディスクの大人気モデルから、貴重な商品まで取扱中!                 |
| 【Amazon】ハードディスク激安市場                          |
| 世界最大のオンラインショップに出店中!<br>豊富なラインナップで取り揃えています。   |
| [Amazon]ハードディスク激安市場<br>Amazonサイトで好評販売中」      |
|                                              |

この製品は当社の厳密な品質管理のもとで、製品検査に合格したものです。 お客様の正常な使用状態において、万一故障した場合には下記記載の保証規定により修 理させていただきますので、お買い上げいただいた販売店へ保証書を提示してください。 〈無償修理規定〉 1. 無償保証について 無償保証期間は、お客様が本製品を購入されてから1年間となります。 無償保証は、購入された販売店の社印及びお客様情報(保証書記載の項目)が必要とな ります。購入販売店の社印が無い場合は、本商品を購入されたことがわかるレシートで 確認させていただきますので、購入時のレシートは本保証書とともに大切に保管してく ださい。本保証書及びレシートがない場合は無償保証の対象外となりますのでご注意く ださい。尚、本製品は日本国外でのサポートは行っておりません。 2. 修理依頼方法 保証期間に故障し、無償修理をご依頼の場合はお買い上げの販売店へ本保証書 ( 購入日 の記載がない場合は購入時のレシート)を添えてご持参ください。 やむを得ず製品を郵送される場合は、送料をご負担下さい。 MARSHAL 3. 無償修理範囲外事項 ( 有償修理 ) ①不適当な使用、取扱の過失による故障修理 ②風水害、地震、火災、落雷その他天変地異、公害や異常電圧 ( 商用電源100Vの異 常)による故障修理 ③当社サービス部門以外による修理及び改造による故障、損傷の場合 ④接続している他の機器に起因して、本製品に故障が生じた場合 ⑤本保証書の提示がない場合 ⑥本保証書に所定事項の未記入あるいは字句を書き換えられた場合 ⑦お買い上げ後において運搬、移動時の落下、お取扱いが適当でないため生じた 故障および損傷 ⑧説明書に記載の使用方法および注意に反するお取扱いによって発生した故障の 場合 ⑨消耗品の交換 ⑩特定のパーツ類や接続された機器との間に生じる動作不具合 (相性問題と呼ばれ るもの) 4. 本製品に係わるお客様のデータ等については、いかなる場合においても補償対象外 となります。